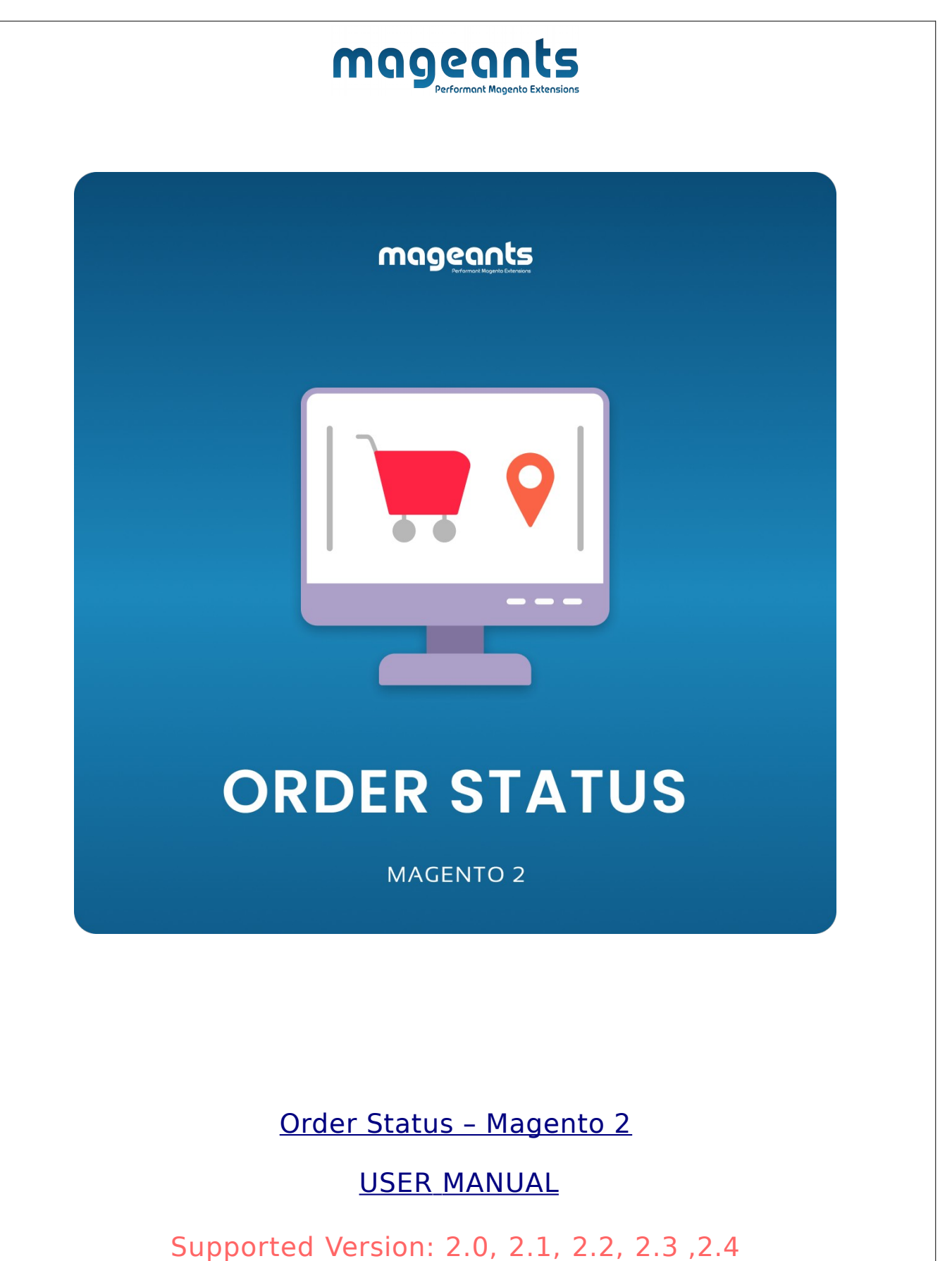

www.mageants.com

support@mageants.com\_

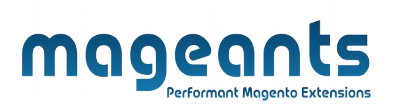

# Table Of Contents

| Preface                                                                                                    | 3 |
|----------------------------------------------------------------------------------------------------|---|
| Installation Guide                                                                                           | 4 |
| Option 1: Magento 2 install extension using COMMAND LINE4<br>Option 2: Magento 2 install extension manually5 |   |
| Back-end Example                                                                                             | 6 |
| Front-end Example                                                                                            | 9 |

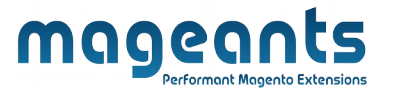

# **Preface**

This **order status** allows admins to create unlimited order statuses, manage customer order statuses, and quickly update customers via email about changed order statuses.

- This extension is providing below functionalities.

- Create and manage unlimited order statuses.
- Add order statuses to order states.
- Notify Customer by email on changes order status.
- Customers can see their order status in their customer account on the front-end.

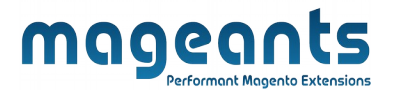

## Installation:

There are two ways of installing extension in magento2.

- Using COMMAND LINE.
- Manually Install extension.
- Option 1: Magento 2 install extension using COMMAND LINE (Recommended)

Follow below steps to install extension from the command line.

**Step 1:** Download the extension and unzip it.

- Step 2: Upload it to code directory in your magento installation's app directory If code directory does not exists then create.
- **Step 3:** Disable the cache under System -> Cache Management.
- Step 4: Enter the following at the command line: php bin/magento setup:upgrade
- Step 5: Once you complete above steps log out and log in back to the admin panel and switch to Mageants Order Status the module will be displayed in the admin panel.

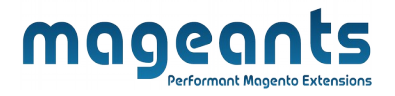

#### **Option 2: Magento 2 install extension manually**

- **Step 1:** Download the extension and unzip it.
- **Step 2:** Upload it to code directory in your magento installation's app directory If code directory does not exists then create.
- Step3: Disable the cache under System->Cache Management Edit app/etc/config.php file and add one line code: ' Mageants\_ OrderStatus => 1.
- **Step 4:** Disable the cache under System -> Cache Management
- Step 5: Once you complete above steps log out and log in back to the admin panel and switch to Mageants Order Status  $\rightarrow$  Mageants Order Status , the module will be displayed in the admin panel.

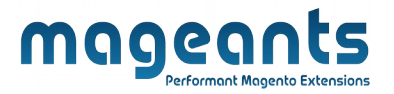

## **Back-end Example:**

 $\rightarrow$  Admins can set configuration as per the below screenshot.

### **Extension Configuration:**

→ After installation of Order Status click Mageants order status
 to set the configuration of the extension.

| Ŵ                                   | Mageants Order $~	imes$ | m(s) have been scheduled for update |                                      | View Details System Mes                           | ages: 1 🔻                      |
|-------------------------------------|-------------------------|-------------------------------------|--------------------------------------|---------------------------------------------------|--------------------------------|
| DASHBOARD                           | Status                  |                                     |                                      | Q 📣 1                                             | admin 👻                        |
| \$<br>SALES                         | Mageants Order Status   |                                     |                                      | Add New 1                                         | Status                         |
| CATALOG                             | status admin grid       |                                     |                                      |                                                   |                                |
| CUSTOMERS                           |                         | Q                                   |                                      | Y Filters     O Default View     Q Columns        | Export 👻                       |
|                                     |                         | cords found (1 selected)            |                                      | 200 <b>v</b> per page < 1 o                       | f1 >                           |
| MARKETING                           |                         |                                     |                                      |                                                   |                                |
|                                     |                         | atus Title                          | Active                               | Email Notifications                               | Action                         |
|                                     |                         | atus Title                          | Active                               | Email Notifications<br>Active                     | Action<br>Edit                 |
|                                     |                         | uus Title<br>w Pending              | Active<br>Active<br>Active           | Email Notifications Active Active                 | Action<br>Edit<br>Edit         |
| CONTENT<br>MAGEANTS<br>ORDER STATUS |                         | ntus Title<br>w Pending<br>spech    | Active<br>Active<br>Active<br>Active | Email Notifications<br>Active<br>Active<br>Active | Action<br>Edit<br>Edit<br>Edit |

### **CONFIGURATION:**

 $\rightarrow$  To create a new order status, go to **Magents order status** menu and click "Add new status".

| × 1               | The status has been saved. |                                |                                       |                     |                                          |
|-------------------|----------------------------|--------------------------------|---------------------------------------|---------------------|------------------------------------------|
| Search<br>Actions | by keyword                 | Q<br>3 records found           | Create and manage c<br>order statuses | Filters • C         | efault View   Columns                    |
|                   | ID i                       | Status Title                   | Active                                | Email Notifications | Ad                                       |
|                   | 1                          | New Pending                    | Active                                | Active              | 1                                        |
|                   | 2                          | New Complete                   | Active                                | Active              |                                          |
|                   | 3                          | Dispatch                       | Active                                | Active              |                                          |
| 向 Copy            | rright © 2023 Magento Comm | erce Inc. All rights reserved. |                                       |                     | Magento ve<br>Privacy Policy   Report ar |

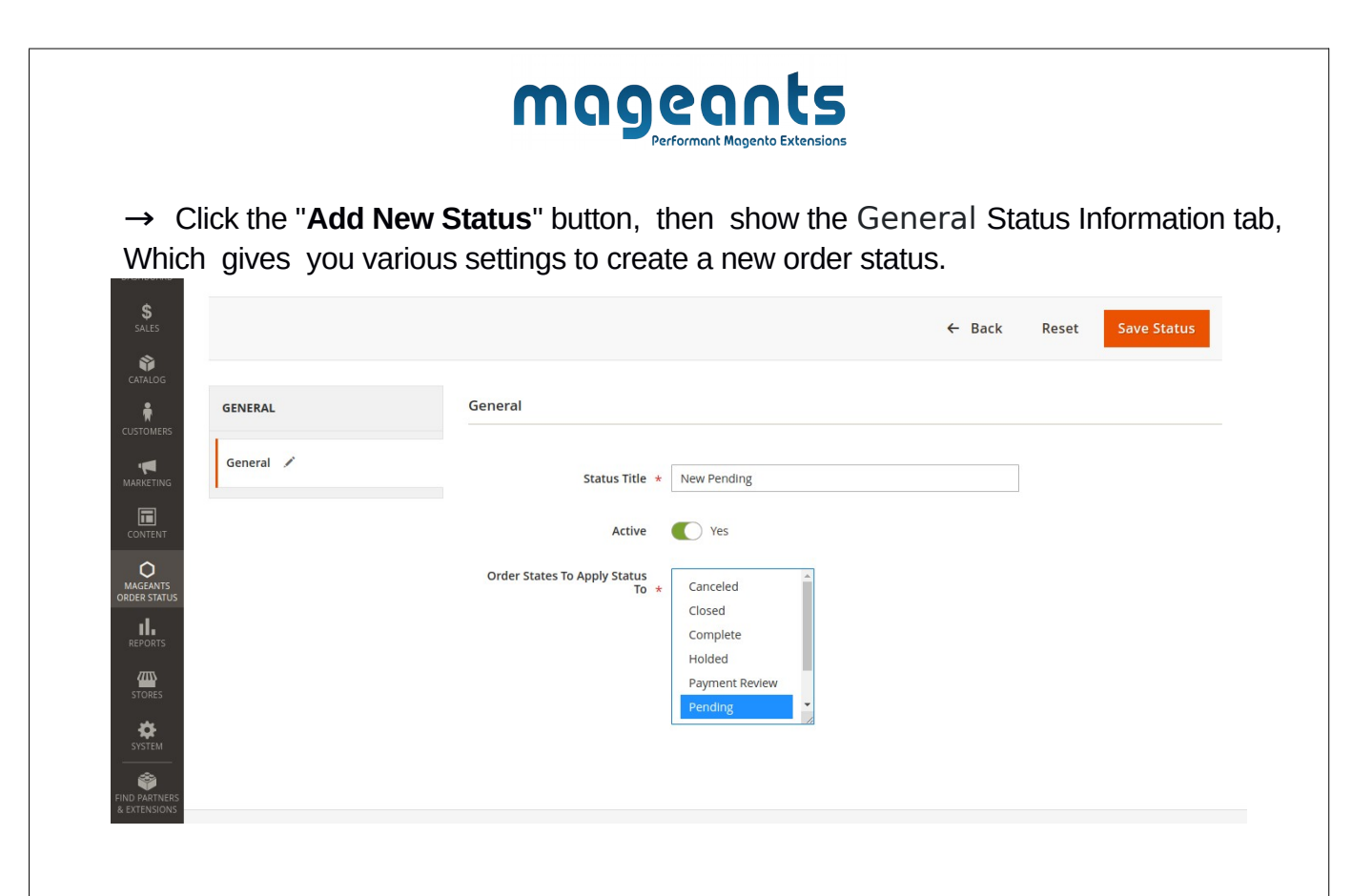

**General**:

- → Status title:- Set Status title.
- $\rightarrow$  **Active:-** Active and Inactive the status.

 $\rightarrow$  Order States To Apply Status To:- Choose the default order status to which the custom status will be applied

 $\rightarrow$  Always Notify Customer By E-mail:- active and Inactive order status to notify the customer by email.

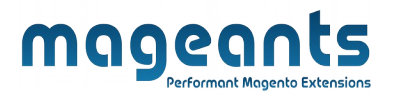

 $\rightarrow$  You can not create same order status if you meet same order status and then show an error message.

| X We found another order s  | status with the same order status code.                                                                                                    |                                                                                                    |         |
|-----------------------------|----------------------------------------------------------------------------------------------------|----------------------------------------------------------------------------------------------------|---------|
| GENERAL                     | General                                                                                                    |                                                                                                    |         |
| General 📝                   | Status Title * New Pending                                                                                                    |                                                                                                    |         |
|                             | Active Yes                                                                                                    |                                                                                                    |         |
|                             | Order States To Apply<br>Status To * Canceled<br>Closed<br>Complete<br>Holded<br>Payment Review<br>Pagediag                                                                                                    |                                                                                                    |         |
| → You can cha               | ange order statuses on the order view                                                                                                    | page.                                                                                                    |         |
| → You can cha<br>#000000007 | ange order statuses on the order view<br>← Back Login as Customer Cancel Send Ema<br>Order Total                                                                                                    | page.<br>ail Hold Invoice Ship                                                                                                    | Reorder |
| → You can cha<br>#000000007 | ange order statuses on the order view<br>← Back Login as Customer Cancel Send Ema<br>Order Total<br>Notes for this Order                                                                                                    | page.<br>ail Hold Invoice Ship<br>Order Totals                                                                                                    | Reorder |
| → You can cha<br>#000000007 | Ange order statuses on the order view                                                                                                    | page.<br>ail Hold Invoice Ship<br>Order Totals                                                                                                    | Reorder |
| → You can cha<br>#000000007 | ange order statuses on the order view<br>← Back Login as Customer Cancel Send Ema<br>Order Total<br>Notes for this Order<br>Status<br>Dispech<br>Dispech<br>Dispech<br>Dispech                                                                                                    | page.<br>ail Hold Invoice Ship<br>Order Totals                                                                                                    | Reorder |
| → You can cha<br>#000000007 | Ange order statuses on the order view<br>← Back Login as Customer Cancel Send Ema<br>Order Total<br>Notes for this Order<br>Status<br>Dispech<br>New Pending<br>Pending<br>Pe | page.<br>ail Hold Invoice Ship<br>Crder Totals<br>Subtotal<br>Shipping & Handling<br>Tax                                                                                                    | Reorder |
| → You can cha<br>#000000007 | Ange order statuses on the order view                                                                                                    | ail       Hold       Invoice       Ship         ail       Hold       Invoice       Ship         Subtotal       Shipping & Handling       Image: Shipping & Handling       Image: Shipping & Handling         Tax       Image: Shipping & Handling       Image: Shipping & Handling       Image: Shipping & Handling         Image: Shipping & Handling       Image: Shipping & Handling       Image: Shipping & Handling       Image: Shipping & Handling         Image: Shipping & Handling       Image: Shipping & Handling       Image: Shipping & Handling       Image: Shipping & Handling         Image: Shipping & Handling       Image: Shipping & Handling       Image: Shipping & Handling       Image: Shipping & Handling         Image: Shipping & Handling       Image: Shipping & Handling       Image: Shipping & Handling       Image: Shipping & Handling         Image: Shipping & Handling       Image: Shipping & Handling       Image: Shipping & Handling       Image: Shipping & Handling         Image: Shipping & Handling       Image: Shipping & Handling       Image: Shipping & Handling       Image: Shipping & Handling         Image: Shipping & Handling       Image: Shipping & Handling       Image: Shipping & Handling       Image: Shipping & Handling         Image: Shipping & Handling       Image: Shipping & Handling       Image: Shipping & Handling       Image: Shipping & Handling       Image: Shi | Reorder |
| → You can cha<br>#000000007 | Ange order statuses on the order view                                                                                                    | page.<br>ail Hold Invoice Ship<br>Order Totals<br>Subtotal<br>Shipping & Handling<br>Tax<br>Grand Total<br>Total Paid                                                                                                    | Reorder |

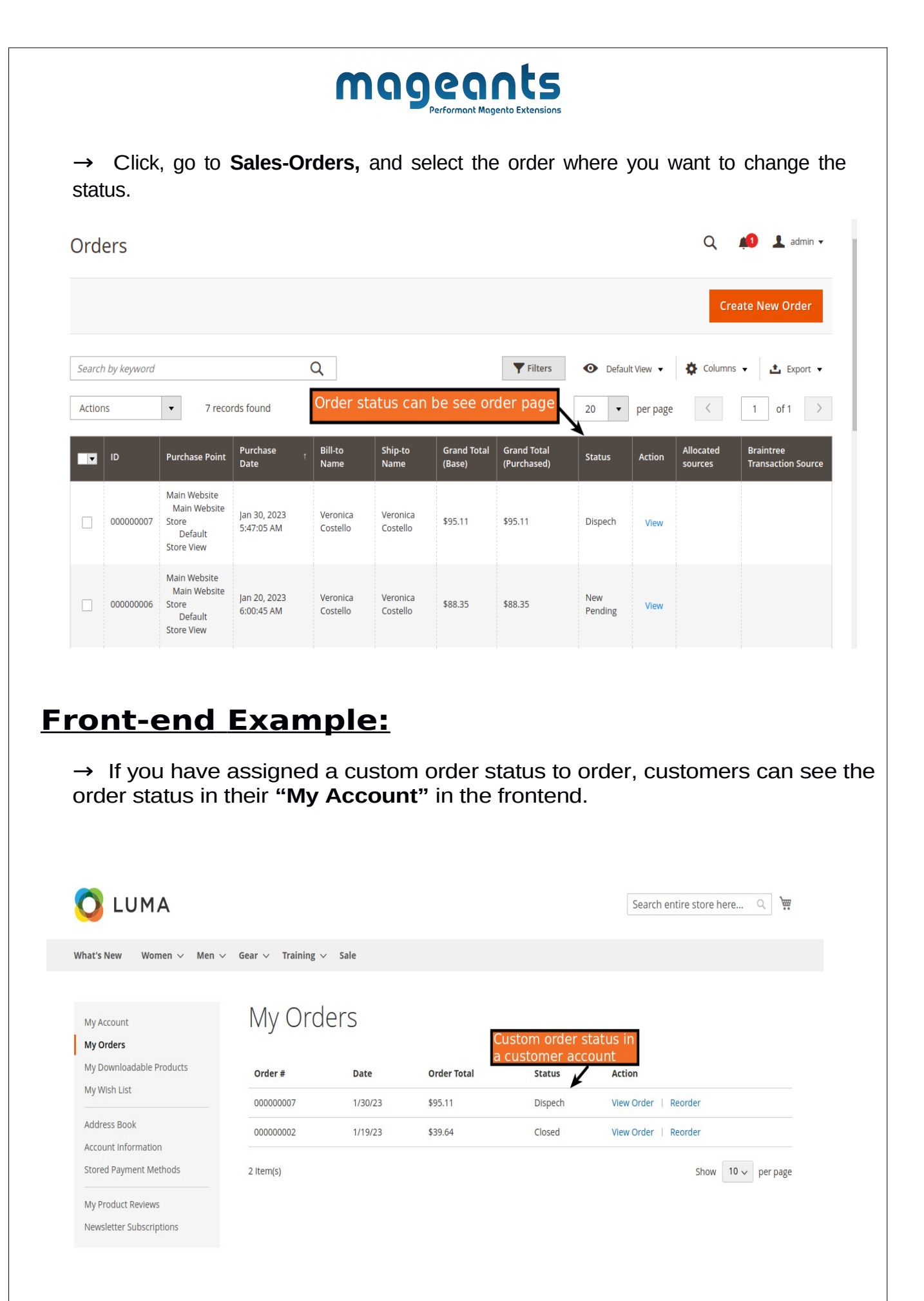

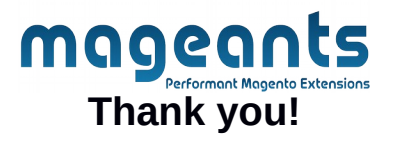

Should you have any questions or feature suggestions, please contact us at: <u>https://www.mageants.com/contact-us.html</u>

Your feedback is absolutely welcome!